## SityTour-documentationwiki-fr - My\_Account\_Co - # 14

Comment se (re)connecter à son compte SityTrail existant ?

1551176097reconnexion%20v2.jpg Zoomer dans l'image

Trois possibilités s'offrent à vous :

## A. CONNEXION VIA FACEBOOK

- 1) Cliquez sur « Continuer avec facebook ».
- 2) Suivez les différentes étapes qui vous seront proposées.

## **B. CONNEXION VIA GOOGLE**

- 1) Cliquez sur « Continuer avec Google ».
- 2) Sélectionnez le compte Google que vous voulez utiliser.
- 3) Suivez les instructions en cliquant sur « Lier le compte ».

De cette façon votre compte google sera relié à votre compte SityTrail.

## C. CONNEXION VIA UNE ADRESSE MAIL

- 1) Cliquez sur « Continuer avec une adresse email ».
- 2) Remplissez les champs proposés.
- 3) Appuyez sur « Se connecter » afin d'arriver sur votre compte SityTrail.